# **Cdon Integration For Magento**

by CedCommerce Products Documentation

| 1. Overview                                        | . 3 |
|----------------------------------------------------|-----|
| 2. Installation Of Cdon Magento Integration        | . 3 |
| 3. Cdon Magento Integration Configuration Settings | . 7 |
| 4. Profile Settings                                | 12  |
| 4.1. Add a new Profile                             | 12  |
| 4.2. To Edit An Existing Profile                   | 16  |
| 4.3. To Delete the Profile                         | 17  |
| 4.4. Change The Status Of Profile                  | 19  |
| 5. Manage Cdon Products                            | 20  |
| 5.1. View and Edit Products                        | 21  |
| 5.2. Bulk Actions                                  | 23  |
| 5.3. View Error Log And Validation Error           | 28  |
| 6. Cdon Order Settings                             | 28  |
| 6.1. Fetch and View Orders                         | 28  |
| 6.2. View Failed Orders                            | 30  |
| 7. Cdon Developer Settings                         | 31  |
| 7.1. View API Feeds                                | 31  |
| 7.2. View Cron Logs                                | 33  |
| 7.3. Activity Logs                                 | 34  |
| 8. Cdon CedCommerce Knowledge Base                 | 35  |

# 1. Overview

Cdon is among the most popular eCommerce brand for nordic region. With 100 million annual visitors Cdon has more than 1500 affiliate merchants, 1.8 million customers across Norway, Sweden, Denmark, Finland, and other European regions, sellers can sell a huge variety of products.

**Cdon Integration for Magento**, developed by CedCommerce is an advanced API integration that helps the Magento store owners who are the sellers and keepers of the products to sell their products on Cdon and ship them as well. Not only that, it enables the merchant to synchronize inventory, price, and other product details for the product creation and its management between the Magento store and the Cdon website.

#### Key Features of Cdon Integration Extension by CedCommerce:

- **Stock Update:** Stocks are updated automatically on both ends as stock status updated in your local shop or as an order is marked shipped by Cdon.
- Cdon Order Management: The orders can be easily acknowledged or canceled through the centralized order management system.
- **Profile-based product upload:** It allows the admin to upload their product to profile based on Cdon Marketplace.
- Synchronization: Auto synchronization of the product listing, order, inventory, return and refund, and pricing at regular intervals is established between Magento and Cdon.com.
- Bulk Upload System: Bulk product upload service from cedcommerce is your ultimate solution to be spared from hassles of operational overload in product uploading.
- Notification Errors: If any error occurs, there is a feed error feature helping you to know what the error is.
- Cons: Crons automate the process of Price, Inventory and Order management.
- **Rejected Products Notification:** If any product containing some invalid details is rejected, then its information is fetched from the automatically synchronized requests along with the error due to which it is rejected.
- **Return And Refunds:** Refunds are processed back to the original payment method used to purchase the order. Refund is also possible through extension.

# 2. Installation Of Cdon Magento Integration

#### To install the cdon integration extension

To install the extension, Go to the system and select the drop down as shown in the below figure.

| System 😢 Get help                |
|----------------------------------|
| My Account                       |
| Notifications                    |
| Tools                            |
| Web Services                     |
| Design                           |
| Import/Export                    |
| Manage Currency                  |
| Transactional Emails             |
| Custom Variables                 |
| Permissions                      |
| Magento Connect                  |
| Cache Manager                    |
| Index Managem Package Extensions |
| Manage Stores                    |
| Order Statuses                   |
| Configuration                    |

- Select the Magento Connect
  - Go to the Magento Connect Manager.

You will get the screen as shown in the following image.

| Magentoconnect MANAGER                                                                           |                 |         |
|--------------------------------------------------------------------------------------------------|-----------------|---------|
| Extensions Settings                                                                              | Return to Admin | Log Out |
|                                                                                                  |                 |         |
| Settings                                                                                         |                 |         |
| <ul> <li>Put store on the maintenance mode while installing/upgrading/backup creation</li> </ul> |                 |         |
| Create Backup Database                                                                           |                 |         |
| Install New Extensions                                                                           |                 |         |
| 1 Search for modules via Magento Connect.                                                        |                 |         |
| 2 Paste extension key to install: Install                                                        |                 |         |
|                                                                                                  |                 |         |
| Direct package file upload                                                                       |                 |         |
| 1 Download or build package file.                                                                |                 |         |
| 2 Upload package file: Choose file No file chosen Upload                                         |                 |         |
|                                                                                                  |                 |         |
| Manage Existing Extensions                                                                       | Check for Up    | ogrades |
|                                                                                                  |                 |         |

- Click on the button Choose File to select the file from your local drive.
- After selecting the file, Click on the upload.
- After the installation, a successful message will be displayed on the upper side of the screen.

To **disable** or **enable** the product, scroll down the screen and you will get the screen as given in the below figure.

### Manage Existing Extensions

### Channel: Magento Community Edition

Check for Upgrades

Commit Changes

Clear all sessions after successfull install or upgrade:

| Package Name                    | Installed          | Actions | Summary                                                                                                    |
|---------------------------------|--------------------|---------|----------------------------------------------------------------------------------------------------|
| Cm_RedisSession                 | 1.9.2.1 (stable)   | •       | Redis session                                                                                                    |
| Interface_Adminhtml_Default     | 1.9.2.1 (stable)   | •       | Default interface for Adminhtml                                                                                             |
| Interface_Frontend_Base_Default | 1.9.2.1 (stable)   | •       | This is a Magento themes base                                                                                               |
| Interface_Frontend_Default      | 1.9.2.1 (stable)   | •       | Default interface for Frontend                                                                                              |
| Interface_Frontend_Rwd_Default  | 1.9.2.1 (stable)   | T       | This is a RWD themes base                                                                                                   |
| Interface_Install_Default       | 1.9.2.1 (stable)   | •       | Default interface for Install                                                                                               |
| Lib_Cm                          | 1.9.2.1 (stable)   | T       | Redis adapter for Zend_Cache                                                                                                |
| Lib_Credis                      | 1.9.2.1 (stable)   | T       | Credis Library                                                                                                    |
| Lib_Google_Checkout             | 1.9.2.1 (stable)   | •       | Google Checkout Library                                                                                                    |
| Lib_IDNA2                       | 1.9.2.1 (stable)   | T       | Magento Library                                                                                                    |
| Lib_Js_Calendar                 | 1.51.1.2 (stable)  | •       | Javascript Calendar for Magento                                                                                             |
| Lib_Js_Ext                      | 1.9.2.1 (stable)   | •       | Extjs Javascript Libraries for Magento                                                                                      |
| Lib_Js_Mage                     | 1.9.2.1 (stable)   | T       | Javascript Libraries for Magento                                                                                            |
| Lib_Js_Prototype                | 1.9.2.1 (stable)   | •       | Prototype and Scriptaculous Javascript<br>Libraries for Magento                                                             |
| Lib_Js_TinyMCE                  | 3.5.11.1 (stable)  | •       | TinyMCE Javascript Libraries for<br>Magento                                                                                 |
| Lib_LinLibertineFont            | 2.8.14.2 (stable)  | T       | Libertine Open Fonts Project fonts for<br>PDF print-outs                                                                    |
| Lib_Mage                        | 1.9.2.1 (stable)   | •       | Mage Library                                                                                                    |
| Lib_Magento                     | 1.9.2.1 (stable)   | •       | Magento Library                                                                                                    |
| Lib_Pelago                      | 1.9.2.1 (stable)   | •       | Pelago Library                                                                                                    |
| Lib_Phpseclib                   | 1.9.2.1 (stable)   | •       | Phpseclib Library                                                                                                    |
| Lib_Varien                      | 1.9.2.1 (stable)   | •       | Varien Library                                                                                                    |
| Lib_ZF                          | 1.12.10.1 (stable) | •       | Zend Framework                                                                                                    |
| Lib_ZF_Locale                   | 1.12.10.1 (stable) | •       | Zend Framework Locale                                                                                                    |
| Mage_All_Latest                 | 1.9.2.1 (stable)   | •       | Metapackage for latest Magento 1.9.0.0 release                                                                              |
| Mage_Centinel                   | 1.9.2.1 (stable)   | T       | 3D Secure Card Validation                                                                                                   |
| Mage_Compiler                   | 1.9.2.1 (stable)   | T       | This module compiles all files of a<br>Magento installation and creates a<br>single include path to increase<br>performance |
| Mage_Core_Adminhtml             | 1.9.2.1 (stable)   | •       | Magento Administration Panel                                                                                                |
| Mage_Core_Modules               | 1.9.2.1 (stable)   | •       | Collection of Magento Core Modules                                                                                          |
| Mage_Downloader                 | 1.9.2.1 (stable)   | •       | Magento Downloader                                                                                                    |
| Mage_Locale_en_US               | 1.9.2.1 (stable)   | •       | en_US locale                                                                                                    |
| Magento_Mobile                  | 1.9.2.1 (stable)   | •       | Magento Mobile Xml Interface                                                                                                |
| Phoenix_Moneybookers            | 1.9.2.1 (stable)   | •       | Moneybookers payment gateway integration                                                                                    |

Commit Changes

- Select that particular extension
  - Go to the actions, and select the options uninstall, to uninstall the extension.
  - Click on the button Commit Changes. To save the changes.

# 3. Cdon Magento Integration Configuration Settings

#### To update the Cdon Configuration Setting of the extension

- 1. Go to the Magento Admin panel.
- 2. On the top navigation bar, click the Cdon menu,

| Magento Admin Panel Global Record Search                                                                                                    |  |         |  |            | Logged in as admin   Friday, May 3, 2019   Log Out |         |  |        |                        |
|----------------------------------------------------------------------------------------------------|--|---------|--|------------|----------------------------------------------------|---------|--|--------|------------------------|
| Dashboard                                                                                                    |  | Catalog |  | Promotions | Newsletter                                         | Reports |  | System | Get help for this page |
| () Important: Formkey validation on checkout disabled. This may expose security risks. We strongly recommend to Enable Form Key Validation On Checkout in <u>Admin / Security Section</u> , for protect your own checkout process.                                                                  |  |         |  |            |                                                    |         |  |        |                        |
| Latest Message: Support for your free version of Magento ends in 2020. Sign up for your free site assessment now.     Read details     You have 4 critical, 1 major and 10 notice unread message(s). Go to messages inbox                                                                           |  |         |  |            |                                                    |         |  |        |                        |
| (i) One or more of the indexes are not up to date: Product Attributes, Product Prices, Catalog URL Rewrites, Product Flat Data, Category Flat Data, Category Products, Catalog Search Index, Stock Status, Tag Aggregation Data. Click here to go to Index Management and rebuild required indexes. |  |         |  |            |                                                    |         |  |        |                        |
| Dashboard                                                                                                    |  |         |  |            |                                                    |         |  |        |                        |

3. Then click **Configuration**.

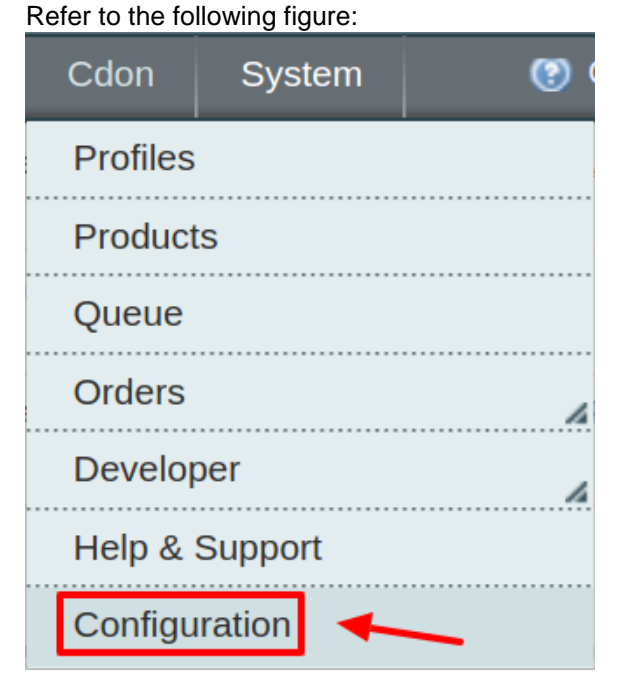

4. The **Cdon Configuration** page appears as shown in the following figure:

| Cdon Configuration                   | Save Config |
|--------------------------------------|-------------|
| Cdon Api Settings                    | •           |
| Cdon Product Global Settings         | •           |
| Cdon Product Advanced Price Settings | •           |
| Cdon inventory rules                 | •           |
| Order Configuration                  | •           |
| Cron Settings                        | •           |

#### 5. Click on Cdon API settings and the section expands:

| Cdon Api Settings               |                                                                     |                                |                   |                   |               | ۵         |
|---------------------------------|---------------------------------------------------------------------|--------------------------------|-------------------|-------------------|---------------|-----------|
| Enabled                         | Yes                                                                 |                                | T                 |                   |               | [WEBSITE] |
| API Mode                        | Sandbox                                                             | Sandbox                        |                   |                   |               |           |
| API Key                         | And with their relationship (Marchael)                              |                                |                   |                   | [GLOBAL]      |           |
| Source Id                       | The second states with a second state state.                        |                                |                   |                   |               | [GLOBAL]  |
| Default payment method          | Please Select                                                       |                                | ۲                 |                   |               | [GLOBAL]  |
|                                 | <ul> <li>Choose a default payme<br/>orders.</li> </ul>              | ent method for cdon.com        |                   |                   |               |           |
| Default shipping method         |                                                                     |                                | T                 |                   |               | [GLOBAL]  |
|                                 | <ul> <li>Choose a default shippi<br/>orders.</li> </ul>             | ng method for cdon.com         |                   |                   |               |           |
| Email Id to Recive Critical     |                                                                     |                                |                   |                   |               | [GLOBAL]  |
| Notifications                   | <ul> <li>Get Email When you ne<br/>something.Example: ow</li> </ul> | ed to know<br>/ner@example.com |                   |                   |               |           |
| Shipping Settings               | Countries                                                           | Magento Store                  | Delivery Time Min | Delivery Time Min |               | [GLOBAL]  |
|                                 | Sweden •                                                            | Default Store View ▼           | 1                 | 1                 | (     Delete  |           |
|                                 |                                                                     |                                |                   |                   | Add Countries |           |
|                                 | Set shipping region and                                             | shipping method charges        |                   |                   |               |           |
| Cdon Debug Mode                 | No                                                                  | :                              | ۲                 |                   |               | [GLOBAL]  |
|                                 | Enable It to Tum On Lo                                              | gging.                         |                   |                   |               |           |
| Cdon Customer Email             | Entro the Encel for white                                           |                                | 16                |                   |               | [GLOBAL]  |
|                                 | Cdon Orders.                                                        | n customer will be created     | 1 TOP             |                   |               |           |
| Cdon Order ID Prefix            |                                                                     |                                |                   |                   |               | [GLOBAL]  |
|                                 | Cdon Orderld Prefix (E)                                             | (WM-)                          |                   |                   |               |           |
| Send Configurable Product Image | No                                                                  |                                | T                 |                   |               | [GLOBAL]  |
|                                 | Cdon.com                                                            | figurable Product Image to     | •                 |                   |               |           |
| VAT %                           | 10                                                                  |                                |                   |                   |               | [GLOBAL]  |
|                                 | ▲ Set Product % for VAT of                                          | on Cdon.com                    |                   |                   |               |           |

#### 6. Under Cdon **API Settings**, do the following steps:

a. In the **Enabled** list, select **Yes**.

**Note** : Selecting the **No** option hides all other fields of **Cdon API Settings.** Thus, the user cannot set-up the API settings in the Magento store.

- b. In API Mode, choose SandBox or Live as per requirement.
   Note: By selecting the sandbox mode all the changes made will not reflect on the Cdon Marketplace.
- c. Enter the **API Key** of Cdon in the next column. This is present on the Cdon Seller Panel.
- d. In the **Source Id**, Enter the details copied from the seller panel.
- e. In the **Default Payment Method** list, select **Cdon.com**.
- f. Choose the **Default Shipment Method** for your orders from the drop-down menu.
- g. In the **Email Id to Receive Critical Notifications** enter your email Id to get the critical notifications from Marketplace on your e-mail.

h. Scroll down to Shipping Settings. The following list will open:

| Countries | Magento Store               | Delivery Time Min | Delivery Time Min |               |
|-----------|-----------------------------|-------------------|-------------------|---------------|
| Sweden 🔻  | Default Store View <b>v</b> | 1                 | 1                 | 🛞 Delete      |
|           |                             |                   |                   | Add Countries |

- i. Select the country in which you need to sell via your Magento store. To add a new country click on the add countries button.
- Note: It is mandatory to select at least one country.
- j. In the Order import Start Date box, enter the date.
- The date from which the user has started to fetch the order.
- k. In the Cdon Debug Mode
  - `. Select Yes to recognize the error
  - `. Select No to disable the Debug Mode
- I. In the **Cdon Customer Email**, enter the default email Id to create a default customer if the customer details are not available
- m. In the Cdon Order Id Prefix, Enter the prefix code the recognize the order of Cdon. For Eg: CD
- n. You can enter the percentage of Value Added Tax in the VAT section.
  - Note: Only enter the digit, no need to put the % sign.

#### 7. Click the Cdon Product Global Settings tab.

The **Cdon Product Sync Settings** tab is expanded as shown in the following figure:

| Cuon Product Global Settings |                                                                                                    | •        |
|------------------------------|----------------------------------------------------------------------------------------------------|----------|
| Select Store                 | Default Store View       ▼         ▲ Select only single store.                                                   | [GLOBAL] |
| Feed Size                    | <ul><li>2500</li><li>▲ Provide the total number of items in a single feed file to be sent to cdon.com.</li></ul> | [GLOBAL] |
| Upload Chunk Size            | 100<br>▲ Provide the chunk size for product upload to cdon.com.                                                  | [GLOBAL] |
| Inventory Chunk Size         | 1000<br>Provide the chunk size for product inventory update to<br>cdon.com.                                      | [GLOBAL] |
| Price Chunk Size             | 1000<br>▲ Provide the chunk size for product price update to cdon.com.                                           | [GLOBAL] |
|                              |                                                                                                    |          |

a. In the **Select Store**, select your preferred store view where you want to display products.

- b. In the Feed Size, Provide the total number of items in a single feed file to be sent to cdon.com.
- c. In the Upload Chunk Size, Enter the size of uploading products during the bulk uploading
- d. In the Inventory Chunk Size, Enter the size of the chunk, while updating the inventory with crons.
- e. In the Piece Chunk Size, Enter the chunk size for product price update to cdon.com.

8. Now move on to Cdon Product Advanced Settings. The section expands as:

•

| Cdon Product Advanced Price Setting | gs                                                                                             | ٩        |
|-------------------------------------|------------------------------------------------------------------------------------------------|----------|
| Cdon Product Price                  | Default Magento Price         ▼           ▲ Select to send different product price to cdon.com | [GLOBAL] |
| Fullfillment Lag Time               | Enter Fullfillment Lag Time for products on Cdon                                               | [GLOBAL] |

- a. In Cdon Product Price you may select the price option to be sent for your products on Cdon. You can choose either of the following:
  - Default Magento Price: If this option is selected, the price for which your product will be available on Cdon will be same as the price of your product on Magento store.
    - `. **Increase By Fixed Price:** You may select this option if you want your product price to be increased on Cdon as compared to your Magento store. If you select this option, a box appears as shown below:

|              | <br>1    |
|--------------|----------|
| Enter Amount | [GLOBAL] |
|              |          |

- Suppose if you enter 50 in this field and your product is for 100 on your Magento store, Suppose if you enter 50 in this field and your product is for 100 on your Magento store, then the amount that your product will be available for onCdon would be 150 (as the amount entered is 50 for **Increase** by fixed amount, so the price entered would be added to the price for which product is available on Magento store).
- . Increase By Fixed Percentage: You may use this option if you want the price of your Magento product to be increased on Cdon by a certain percentage. By choosing this option, you may enter in the Enter Amount box the percentage amount by which you want your product price to be increased on Cdon as compared to your Magento store. Suppose if you enter 20 in this field and your product is for 100 on your Magento store, then the amount that your product will be available for on Cdon would be 120 (as 20% of 100 is 20 which gets added to 100).
- Decrease By Fixed Price- You may use this option if you want the price of your Magento product to be decreased on Cdon. By choosing this option, you may enter in the Enter Amount box the amount by which you want your product price to be decreased on Cdon as compared to your Magento store. Suppose if you enter 50 in this field and your product is for 100 on your Magento store, then the amount that your product will be available for on Cdon would be 50 (as the amount entered is 50 for Decrease by fixed amount, so the price entered would be subtracted from the price for which the product is available on Magento store).
- . Decrease By Fixed Percentage- You may use this option if you want the price of your Magento product to be decreased on Cdon by a certain percent. By choosing this option, you may enter in the Enter Amount box the percentage amount by which you want your product price to be decreased on Cdon as compared to your Magento store. Suppose if you enter 20 in this field and your product is for 100 on your Magento store, then the amount that your product will be available for on Cdon would be 80 (as 20% of 100 is 20 which gets subtracted from 100).
- b. In Fulfillment Lag Time enter the desired lag time you want to set for your products.
- 9. Now move on to **Cdon Inventory rules.** Click and the section expands as:

| Send Inventory on the Basis of | No | [GLOBAL] |
|--------------------------------|----|----------|
| Threshold                      |    |          |

• Select Yes in the **Send Inventory on the Basis of Threshold** and additional options appear as:

| Send Inventory on the Basis of<br>Threshold       | Yes 🔻                                                                                                 | [GLOBAL] |
|---------------------------------------------------|----------------------------------------------------------------------------------------------------|----------|
| Inventory Threshold Value                         | Set inventory quantity on which lesser and greater condition can control.                             | [GLOBAL] |
| Send Inventory for Lesser Than<br>Threshold Case  | Send Quantity to Cdon for those products, whose<br>inventory is LESSER than the inventory threshold.  | [GLOBAL] |
| Send Inventory for Greater Than<br>Threshold Case | Send Quantity to Cdon for those products, whose<br>inventory is GREATER than the inventory threshold. | [GLOBAL] |

- In **Inventory Threshold Value**, set inventory quantity on the basis of which, the lesser and greater condition can control.
- In **the Send Inventory for Lesser Than Threshold Case** box, enter the required value that appears on Cdon when the inventory is lesser than the threshold value.
- In **the Send Inventory for Greater Than Threshold Case** box, enter the required value of products that appear on Cdon when the inventory is greater than the threshold value.
- 10. Now move to the Cdon Order Section. Click and the section expands as:

| Order Configuration                        |                                                                                                  | ٥         |
|--------------------------------------------|--------------------------------------------------------------------------------------------------|-----------|
| Create Orders for Out of Stock<br>Products | No                                                                                               | [WEBSITE] |
| Create Orders for Disabled<br>Products     | No                                                                                               | [WEBSITE] |
| Use Quote method to create<br>Orders       | Yes ▼<br>▲ Select this yes , if you face any issues with 3rd party<br>modules in error creation. | [WEBSITE] |
| Carrier Mapping                            | Add Mappings     Add Mappings     Enter Tracking Carrier and Tracking URL                        | [GLOBAL]  |

- a. In **Create Orders for Out of Stock Products**, select Yes if you wish to accept orders even though they are out of stock products.
- b. In **Create Orders for Disabled Products**, select Yes if you wish to accept orders even though they have been disabled.
- c. In **Use Quote Method To Create Orders,** Select Yes, if you face any issues with 3rd party modules in error creation.
- d. Now come to **carrier mapping.** To add a new carrier click on the **Add Mapping** button and the section expands as:

| (🖹 Delete    |
|--------------|
| Add Mappings |

e. Add the Carrier Name and the tracking URL of the Carrier.

Carrier Mapping

11. Now move to the last section of the Configuration setting ie. Cron Setting. Click and the section expands:

| Cron Settings                 |                                             |   |           | ٢ |
|-------------------------------|---------------------------------------------|---|-----------|---|
| Cron Settings Override        | Νο                                          | T | [WEBSITE] |   |
|                               | Mag                                         |   |           |   |
| Enable Order Cron             | Yes<br>▲ Order Cron Enable/Disable          | • | [WEBSITE] |   |
| Enable Order Status Sync Cron | No<br>Order Cron Status Sync Enable/Disable | • | [WEBSITE] |   |
| Enable Inventory Cron         | Yes<br>Inventory Cron Enable/Disable        | T | [WEBSITE] |   |

12.

- In **Cron Settings Override**, you may select **Yes**, you will be able to make changes in the Cron Settings and the section will expand as shown above.
- In **Enable Order Cron**, you may enable the order cron by selecting **Yes**. On selecting **Yes**, a field will appears as:
- In **Order Status Sync Cron**, you can enter the cron expression to execute the order synchronization. You may enter it for minutes, hours, or seconds.
- In Enable Inventory Cron, you may enable the Inventory cron by selecting Yes.

Now, when you have taken all these actions, you need to click on **Save Config** button and the configuration process will be completed.

### 4. Profile Settings

The **Manage Profile** section while selling on Cdon with our extension includes the following actions that you may take:

- Adding a profile
- Editing a profile
- Changing the status of a profile
- Deleting a profile

### 4.1. Add a new Profile

#### To add a new profile

- 1. Go to the Magento Admin panel.
- 2. On the top navigation bar, move the cursor over the Cdon tab:

| n Magento <sup>-</sup> Admin Panel |                               |                                         |                    |                   |                                       | C            | Global Record    | Search       |                    | Logged in as admin   Friday, May 3, 2019   Log Out        |
|------------------------------------|-------------------------------|-----------------------------------------|--------------------|-------------------|---------------------------------------|--------------|------------------|--------------|--------------------|-----------------------------------------------------------|
| Dashboard                          | Sales                         |                                         |                    | Promotions        | Newsletter                            |              |                  |              |                    | <ul> <li>Get help for this page</li> </ul>                |
| Important: For checkout procession | rmkey valida<br>ess.          | ation on check                          | out disabled. This | may expose sec    | urity risks. We stro                  | ngly recom   | mend to Enabl    | e Form Key   | Validation On C    | heckout in Admin / Security Section, for protect your own |
| Latest Messa<br>Read details       | ge: Support                   | for your free v                         | ersion of Magento  | ends in 2020. Si  | ign up for your free                  | e site asses | sment now.       | You have     | 4 critical, 1 majo | or and 10 notice unread message(s). Go to messages inbox  |
| One or more<br>Tag Aggregati       | of the Index<br>on Data. Clic | <b>es are not up</b><br>k here to go to | to date: Product   | Attributes, Produ | ct Prices, Catalog<br>quired indexes. | URL Rewri    | ites, Product Fl | at Data, Cat | egory Flat Data,   | Category Products, Catalog Search Index, Stock Status,    |
| Dashboard                          |                               |                                         |                    |                   |                                       |              |                  |              |                    |                                                           |

3. Then point to the **Profiles** menu.

The menu appears as shown in the following figure:

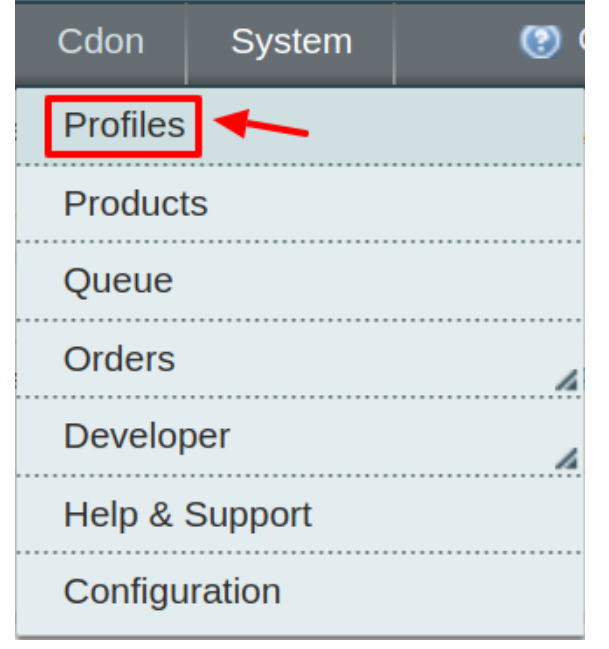

3. Click Manage Profiles. The Cdon Profile Listing page appears as shown in the following figure:

| Cdon                                                                           | Cdon Profile Listing |                                             |          |                  |            |          |              |          |  |  |  |  |
|--------------------------------------------------------------------------------|----------------------|---------------------------------------------|----------|------------------|------------|----------|--------------|----------|--|--|--|--|
| Page I of 1 pages   View 20 v per page   Total 1 records found Reset Filter Se |                      |                                             |          |                  |            |          |              |          |  |  |  |  |
| Select All                                                                     | Unselect All         | Select Visible   Unselect Visible   0 items | selected |                  |            | Actions  | •            | Submit   |  |  |  |  |
|                                                                                | ID †                 | Profile Name                                | Status   | Profile Category | Total Item | Uploaded | Not Uploaded | Actions  |  |  |  |  |
| Any 🔻                                                                          |                      |                                             | ▼        |                  |            |          |              |          |  |  |  |  |
|                                                                                | 5                    | test                                        | Active   | 1                | 4          | 3 [75%]  | 1            | <b>T</b> |  |  |  |  |

4. Click the Add New Profile button. The Add Cdon Profile page appears as shown in the following figure:

| Profile Information    | Please contact us for any <u>Sup</u> | pport and Queries                                                                                                    |
|------------------------|--------------------------------------|----------------------------------------------------------------------------------------------------|
| Profile Info           |                                      |                                                                                                    |
| Profile Configurations | Add Cdon Profile                     | Reset O Save O Save and Continue Edit O Save and Upload Product                                                                                                    |
| Cdon Category Mapping  |                                      |                                                                                                    |
| Profile Products       | Profile Information                  |                                                                                                    |
|                        | Profile Code *                       | <ul> <li>For internal use. Please use only letters (a-z), numbers</li> <li>(0-9) or underscore() in this field, first character</li> <li>should be a letter</li> </ul> |
|                        | Profile Name *                       | Give some name to profile to identify them                                                                                                    |
|                        | Status *                             | Inactive                                                                                                    |

5.In the right panel, under **Profile Information**, do the following steps:

- 1. In the **Profile Code** box, enter a profile code. *Note:* It is only for internal use. Use the unique profile code with no spaces. Start with small letters.
- 2. In the **Profile Name** box, enter the name of the profile. *Note:* Use the unique name to identify the profile.
- 3. In the **Status** list, select **Active** to enable the profile. *Note:* The Inactive option disables the profile.

Click the Save and Continue button.

Now click on Profile Configuration on the left and the section opens up as:

| Profile Information    | Please contact us for any <u>Support ar</u> | <u>nd Queries</u> |          |                        |                         |
|------------------------|---------------------------------------------|-------------------|----------|------------------------|-------------------------|
| Profile Info           |                                             |                   |          |                        |                         |
| Profile Configurations | Add Cdon Profile                            | Back Rese         | t 🕗 Save | Save and Continue Edit | Save and Upload Product |
| Cdon Category Mapping  |                                             |                   |          |                        |                         |
| Profile Products       | Cdon Product Global Settings                |                   |          |                        | •                       |
|                        | Cdon Product Advanced Price Settin          | gs                |          |                        | •                       |
|                        | Cdon inventory rules                        |                   |          |                        | •                       |
|                        |                                             |                   |          |                        |                         |

**Note:** If you want to add different configuration (for this profile) from what you have earlier set in the default Configuration Settings you can do it from here.

Now move to the Category Mapping section. By clicking the section expands as:

| offie information      | Please contact us                                                                      | for an                          | y <u>Support and Queries</u>                                                     |         |               |                  |                                |
|------------------------|----------------------------------------------------------------------------------------|---------------------------------|----------------------------------------------------------------------------------|---------|---------------|------------------|--------------------------------|
| Profile Info           |                                                                                        |                                 |                                                                                  | _       |               |                  |                                |
| Profile Configurations | Add Cdon Prot                                                                          | file                            | Back     Res                                                                     | set 📿   | 👌 Save 📿      | Save and Continu | e Edit 🕜 Save and Upload Produ |
| Cdon Category Mapping  |                                                                                        |                                 |                                                                                  |         |               |                  |                                |
| Profile Products       | Cdon Category Map                                                                      | ping                            |                                                                                  |         |               |                  |                                |
|                        | Select Preferred Cdc                                                                   | on Cate                         | egory to be Mapped                                                               |         |               |                  |                                |
|                        | Please Choose Cat                                                                      | tegory                          |                                                                                  |         |               |                  |                                |
|                        |                                                                                        |                                 |                                                                                  |         |               |                  | •                              |
|                        |                                                                                        |                                 |                                                                                  |         |               |                  |                                |
|                        | Cdon / Magento Attr                                                                    | ribute                          | Mapping (Required/Optional m                                                     | apping) | )             |                  |                                |
|                        | Map Attribute for Cde                                                                  | on and                          | Magento attribute                                                                |         |               |                  |                                |
|                        | Required Attribute                                                                     |                                 |                                                                                  |         |               |                  |                                |
|                        | Cdon Attribute                                                                         |                                 | Magento Catalog Attribute                                                        |         | Default Value | Action           |                                |
|                        | TITLE                                                                                  | Ŧ                               | name                                                                             | ۲       |               |                  |                                |
|                        | DESCRIPTION                                                                            | Ŧ                               | description                                                                      | ۲       |               |                  |                                |
|                        | PRICE                                                                                  | Ψ.                              | special_price                                                                    | ۲       |               |                  |                                |
|                        | QTY                                                                                    | Ψ.                              | qty                                                                              | •       |               |                  |                                |
|                        | IMAGES                                                                                 | Ŧ                               | image                                                                            | •       |               |                  |                                |
|                        | product_status                                                                         | ٣                               | please select                                                                    | ۲       |               |                  |                                |
|                        | status                                                                                 | ٣                               | please select                                                                    | ۲       |               |                  |                                |
|                        | freightClass                                                                           |                                 | please select                                                                    | ۲       |               |                  |                                |
|                        |                                                                                        |                                 |                                                                                  |         | Add Attr      | ibute            |                                |
|                        |                                                                                        |                                 |                                                                                  |         |               |                  |                                |
|                        |                                                                                        |                                 |                                                                                  |         |               |                  |                                |
|                        |                                                                                        |                                 |                                                                                  |         |               |                  |                                |
|                        | Cdon / Magento Attr                                                                    | ribute I                        | Mapping (Variant Attribute Map                                                   | ping)   |               |                  |                                |
|                        | Cdon / Magento Attr<br>Map configurable attr                                           | ribute I<br>tributes            | Mapping (Variant Attribute Map<br>to magento atribute                            | ping)   |               |                  |                                |
|                        | Cdon / Magento Attr<br>Map configurable attr<br>Config Attribute                       | ribute I<br>tributes            | Mapping (Variant Attribute Map<br>s to magento atribute                          | oping)  |               |                  |                                |
|                        | Cdon / Magento Attr<br>Map configurable att<br>Config Attribute<br>Magento Catalog Att | ribute I<br>tributes<br>tribute | Mapping (Variant Attribute Map<br>s to magento atribute<br>Cdon Attribute Action | oping)  |               |                  |                                |

- In the Category list, select the required Cdon category that the admin wants to map. Depending upon the selected category, the Cdon and the Magento attributes appear under the Cdon / Magento Attribute Mapping (Required/ Optional mapping) section, if exist.
- 2. Go to the **Cdon / Magento Attribute Mapping (Variant attribute mapping)** section. Map the configurable attributes to Magento attributes.
- 3. Click Save and Continue Edit button.

| Profile Information    | 🍚 Ple                                                                            | ase conta | ct us for an | y <u>Support and Queries</u> |                         |                  |                 |            |          |                         |             |          |
|------------------------|----------------------------------------------------------------------------------|-----------|--------------|------------------------------|-------------------------|------------------|-----------------|------------|----------|-------------------------|-------------|----------|
| Profile Info           |                                                                                  |           |              |                              |                         |                  |                 |            |          |                         |             |          |
| Profile Configurations | Add                                                                              | Cdon      | Profile      |                              |                         | Back     Rese    | t 🥝 Save 🕜 Save | and Contin | nue Edit | Save and Upload Product |             |          |
| Cdon Category Mapping  |                                                                                  |           |              |                              |                         |                  |                 |            |          | _                       |             |          |
| Profile Products       | Page 🔄                                                                           | 1         | of 1 pages   | s View 20 ▼ per              | page   Total 2 re       | cords found      |                 |            |          | F                       | Reset Filte | r Search |
|                        | Select All   Unselect All   Select Visible   Unselect Visible   0 items selected |           |              |                              |                         |                  |                 |            |          |                         |             |          |
|                        |                                                                                  | ld        | Category     | Product Name                 | Туре                    | Attrib. Set Name | SKU             | Price      |          | Qty                     |             | Status   |
|                        | Any 🔻                                                                            |           | •            |                              | <b>T</b>                | •                |                 | From:      |          | From:                   |             | •        |
|                        |                                                                                  |           |              |                              |                         |                  |                 | To :       |          | To :                    |             |          |
|                        |                                                                                  |           |              |                              |                         |                  |                 | In :       | USD 🔻    |                         |             |          |
|                        |                                                                                  | 1         |              | test_product_1               | Simple<br>Product       | Default          | test_product_1  |            | \$10.00  |                         | 73          | Enabled  |
|                        |                                                                                  | 2         |              | test config                  | Configurable<br>Product | Default          | test config     |            | \$10.00  |                         | 0           | Enabled  |

Now, Click the **Profile Products** menu. The page appears as shown in the following figure:

Click the **Reset Filter** button. All the products are listed in the table.

• Select the check boxes associated with the required products to assign them to the new profile. *Note*: Admin can assign the product to only one profile.

Click the **Save** button. The created profile is saved and listed on the **Cdon Profile Listing** page.

Or

Click the **Save and Continue Edit** button to save the created profile and continue editing, if required. Or

Click the **Save and Upload Product** button to save the profile and make ready to upload the product on Cdon. The assigned products are listed on the **Product Manager** page.

# 4.2. To Edit An Existing Profile

#### To edit the existing profile

- 1. Go to the Magento Admin panel.
- 2. On the top navigation bar, move the cursor over the Cdon tab, and then point to the **Profiles** option and click on it. The menu appears as shown in the following figure:

| Cdon     | System  | (B) ( |
|----------|---------|-------|
| Profiles | ▲       |       |
| Product  | S       |       |
| Queue    |         |       |
| Orders   |         | A     |
| Develop  | ber     | h     |
| Help & S | Support |       |
| Configu  | ration  |       |

#### 3. The Cdon Profile Listing page appears as shown in the following figure:

| Cdon                                                                                     | Cdon Profile Listing C Add New                                                     |              |        |                  |            |          |              |         |  |  |  |  |
|------------------------------------------------------------------------------------------|------------------------------------------------------------------------------------|--------------|--------|------------------|------------|----------|--------------|---------|--|--|--|--|
| Page 🔳                                                                                   | Page 1 of 1 pages   View 20 • per page   Total 1 records found Reset Filter Search |              |        |                  |            |          |              |         |  |  |  |  |
| Select All   Unselect All   Select Visible   Unselect Visible   0 items selected Actions |                                                                                    |              |        |                  |            |          |              | Submit  |  |  |  |  |
|                                                                                          | ID †                                                                               | Profile Name | Status | Profile Category | Total Item | Uploaded | Not Uploaded | Actions |  |  |  |  |
| Any 🔻                                                                                    |                                                                                    |              | ▼      |                  |            |          |              |         |  |  |  |  |
|                                                                                          | 5                                                                                  | test         | Active | 1                | 4          | 3 [75%]  | 1            | •       |  |  |  |  |

• On this page, all the available profiles are listed.

4. Click the required row of the profile that the admin wants to edit.

OR

In the **Action** column, click the arrow button, and then click **Edit Profile**. The **Edit Cdon Profile** page appears.

| Edit Cdon Profile   | ● Back Reset 🥥 Save & Save and Continue Edit 📀 Save and Upload Product                                                                         |
|---------------------|----------------------------------------------------------------------------------------------------|
|                     |                                                                                                    |
| Profile Information |                                                                                                    |
| Profile Code *      | test<br>For internal use. Please use only letters (a-z), numbers<br>(0-9) or underscore() in this field, first character<br>should be a letter |
| Profile Name *      | test Give some name to profile to identify them                                                                                                |
| Status *            | Active   Active   Active   Active to enable the profile                                                                                        |

5.Make the changes as per requirement.

6.Click the Save button.

The edited profile is saved and listed on the **Cdon Profile Listing** page.

Or

Click the **Save and Continue Edit** button to save the created profile and continue editing, if required. Or

Click the **Save and Upload Product** button to save the profile and make ready to upload the product on Cdon.com.

The assigned products are listed on the **Product Manager** page.

👩 Woah You are all set. Details Validated Successfully The configuration has been saved. The profile has been successfully saved.

### 4.3. To Delete the Profile

#### To delete the existing profile:

- 1. Go to the Magento Admin panel.
- 2. On the top navigation bar, move the cursor over the **Cdon** tab, and then point to the **Profiles** menu. The menu appears as shown in the following figure:

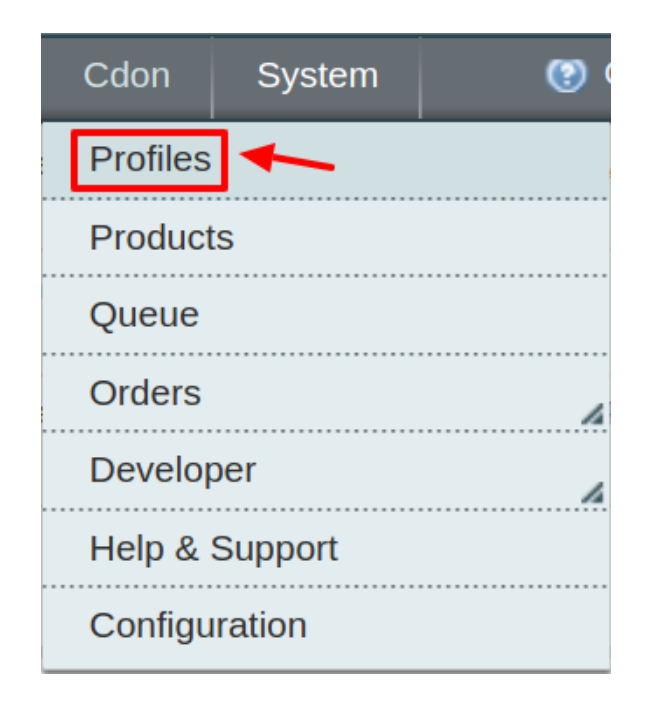

#### 3. The **Cdon Profile Listing** page appears as shown in the following figure:

| Cdon       | Cdon Profile Listing |                                    |                 |                  |            |          |              |         |  |  |  |  |  |
|------------|----------------------|------------------------------------|-----------------|------------------|------------|----------|--------------|---------|--|--|--|--|--|
| Page 🔳 1   | ▶ of 1 µ             | pages   View 20 ▼ per page   Total | 1 records found |                  |            |          | Reset Filter | Search  |  |  |  |  |  |
| Select All | •                    | Submit                             |                 |                  |            |          |              |         |  |  |  |  |  |
|            | ID †                 | Profile Name                       | Status          | Profile Category | Total Item | Uploaded | Not Uploaded | Actions |  |  |  |  |  |
| Any 🔻      |                      |                                    | T               |                  |            |          |              |         |  |  |  |  |  |
|            | 5                    | test                               | Active          | 1                | 4          | 3 [75%]  | 1            | •       |  |  |  |  |  |

• On this page, all the available profiles are listed.

 $\ensuremath{\mathsf{4}}.$  Click the required row of the profile that the admin wants to delete.

OR

In the **Action** column, click the arrow button, and then click **Delete**. Confirm your action in the dialog box by clicking ok.

| ons   |        | ١              | z s | Submit  |
|-------|--------|----------------|-----|---------|
| Uplo  | Delete | e<br>de status | ed  | Actions |
| 2 [7] | -061   | 1              |     | -       |

5. The profile is deleted.

# 4.4. Change The Status Of Profile

#### To change the status of an existing profile

- 1. Go to the Magento Admin panel.
- 2. On the top navigation bar, move the cursor over the Cdon tab, and then point to the **Manage Profiles** option and click.

The menu appears as shown in the following figure:

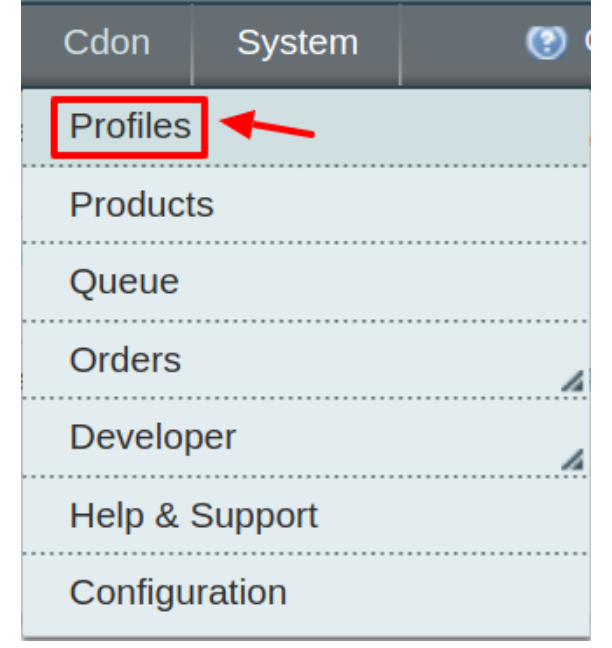

3. The **Cdon Profile Listing** page appears as shown in the following figure:

| Cdon                                                                                                    | Profile Lis                                                                       | ting     |              |         |   |         | O Add Ne | ew Profile |  |  |  |  |  |
|----------------------------------------------------------------------------------------------------|-----------------------------------------------------------------------------------|----------|--------------|---------|---|---------|----------|------------|--|--|--|--|--|
| Page 🔳 1                                                                                                    | age 1 of 1 pages   View 20 v per page   Total 1 records found Reset Filter Search |          |              |         |   |         |          |            |  |  |  |  |  |
| Select All   Unselect Visible   Unselect Visible   0 items selected                                                                                                    |                                                                                   |          |              |         |   |         |          |            |  |  |  |  |  |
| Page 1 of 1 pages   View 20 v per page   Total 1 records found          Select All   Unselect Visible   Unselect Visible   0 items selected       Action         ID       1       Profile Name       Status       Profile Category       Total Item       Uploar         Any v |                                                                                   | Uploaded | Not Uploaded | Actions |   |         |          |            |  |  |  |  |  |
| Any 🔻                                                                                                    |                                                                                   |          | T            |         |   |         |          |            |  |  |  |  |  |
|                                                                                                    | 5                                                                                 | test     | Active       | 1       | 4 | 3 [75%] | 1        | •          |  |  |  |  |  |

• On this page, all the available profiles are listed.

4. Click the required row of the profile that the admin wants to change the status of. OR

In the Action column, click the arrow button,

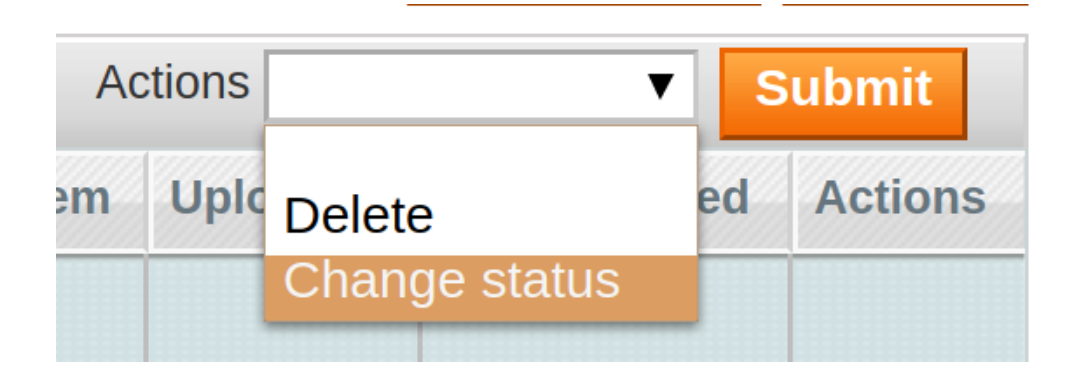

Then click **Change Status**. After which the below menu will be available.

|         |                 | Report Filter     | Search  |
|---------|-----------------|-------------------|---------|
| Actions | Change status 🔻 | Status Inactive 🔻 | Su) nit |
|         | Total Item      | Lonoll            |         |
|         | ۲               |                   |         |
|         | 1               |                   | •       |

5. Pick status from the drop-down as **Inactive/Active** and then click **Submit**.

# 5. Manage Cdon Products

On the **Product Manager** page, the admin can perform the following tasks:

- View and edit the product information
- Upload a single product
- · View the error log if any error exists in any product details
- · Submit certain actions on the selected products

# 5.1. View and Edit Products

#### To view and edit the product information

1. Go to the Cdon menu and click on Products.

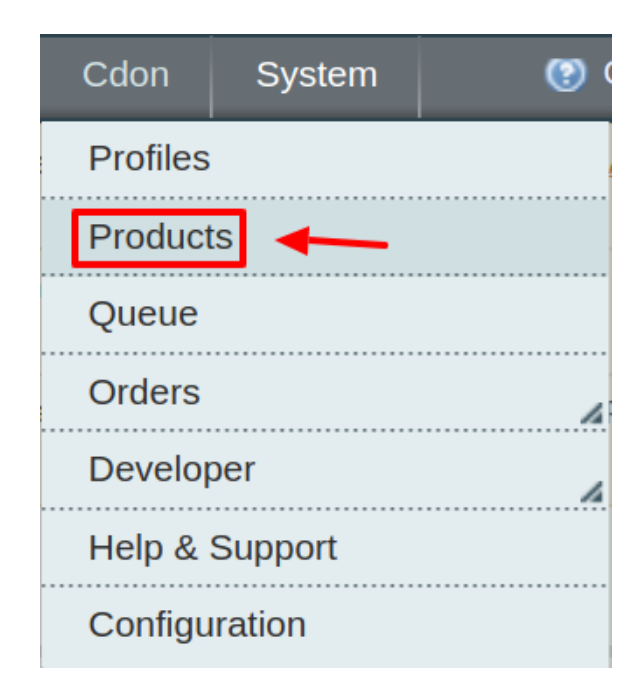

2. The Product Manager Page will open as shown below:

| Man      | Manage Products                                                                                 |              |                |       |       |         |                |       |    |            |         |              |                     |            |                   |
|----------|-------------------------------------------------------------------------------------------------|--------------|----------------|-------|-------|---------|----------------|-------|----|------------|---------|--------------|---------------------|------------|-------------------|
| Page 🕢   | ge 🔹 1 💿 of 1 pages   View 20 🔻 per page   Total 2 records found Reset Filter Search            |              |                |       |       |         |                |       |    |            |         |              |                     |            |                   |
| Select A | Select All   Unselect All   Select Visible   Unselect Visible   0 items selected Actions Submit |              |                |       |       |         |                |       |    |            |         |              |                     |            |                   |
|          | ID                                                                                              | Profile Code | Sku            | Image | Price |         | Name           | Qty   |    | Visibility | Status  | Туре         | Cdon Product Status | Validation | Actions           |
| Any 🔻    |                                                                                                 | •            |                |       | From: |         |                | From: |    | •          | •       | •            | <b>T</b>            | •          |                   |
|          |                                                                                                 |              |                |       | To :  |         |                | To :  |    |            |         |              |                     |            |                   |
|          |                                                                                                 |              |                |       | In :  | USD 🔻   |                |       |    |            |         |              |                     |            |                   |
|          | 1                                                                                               | test         | test_product_1 | -     |       | \$10.00 | test_product_1 |       | 73 | Catalog,   | Enabled | Simple       | UNPUBLISHED         | VALID      | ଡ <b>ିପ ପ ତ /</b> |
|          |                                                                                                 |              |                |       |       |         |                |       |    | Search     |         | Product      |                     |            |                   |
|          | 2                                                                                               | test         | test config    |       |       | \$10.00 | test config    |       | 0  | Catalog,   | Enabled | Configurable | NOT_UPLOADED        | VALID      | ØCOO/             |
|          |                                                                                                 |              |                |       |       |         |                |       |    | Search     |         | Product      |                     |            |                   |
|          |                                                                                                 |              |                |       |       |         |                |       |    |            |         |              |                     |            |                   |

- 3. Scroll down to the required product.
- 4. Click the Edit button in the last column adjacent to the product.

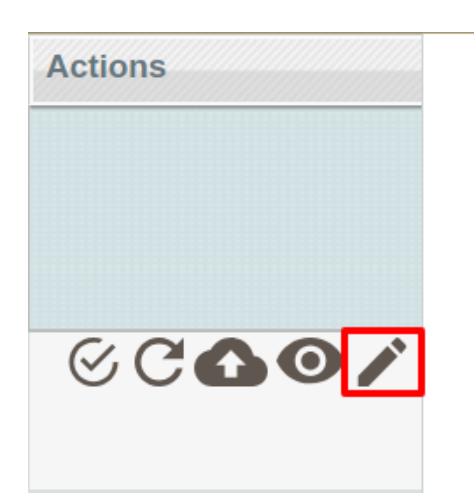

The selected product information page appears as shown in the following figure:

| 🏈 T Shirt (Default)          | C Back Reset                                |
|------------------------------|---------------------------------------------|
| General                      | Create New Attribute                        |
| Name *                       | T Shirt                                     |
| Description •                | test                                        |
|                              |                                             |
|                              |                                             |
|                              |                                             |
|                              |                                             |
|                              | WYSWVG Editor                               |
| Short Description *          | lest                                        |
|                              |                                             |
|                              |                                             |
|                              |                                             |
|                              |                                             |
|                              | WYSWYG Editor                               |
| SKU *                        | test                                        |
| Weight *                     | 452.0000                                    |
| Set Product as New from Date |                                             |
| Set Product as New to Date   |                                             |
| Status *                     | Enabled 🖻                                   |
| URL Key                      | test  Create Permanent Redirect for old URL |
| Visibility *                 | Catalog, Search                             |
| Country of Manufacture       |                                             |

5.In the left navigation panel, click the **Cdon** menu. The page appears as shown in the following figure:

● Back Reset ③ Delete ③ Duplicate Sync With Catch ④ Save ④ Save and Continue Edit

| Catch                    |                                                                                                    | Create New Attribute |
|--------------------------|----------------------------------------------------------------------------------------------------|----------------------|
| Catch Developed          |                                                                                                    |                      |
| Catch Product lu         | A 1 to 14 obsractars. Alphanumaric ID that unimake                                                                                                    |                      |
|                          | a war considered any approximation to that imports                                                                                                    |                      |
| Out David                | in the second second second second second second second second second second second second second second second                                                                                                    |                      |
| Catch Brand              | Nike                                                                                                    |                      |
|                          | = 10 900 Claisticters                                                                                                    |                      |
| Catch Product Validation | 'valid'                                                                                                    |                      |
|                          | A Catch Product Validation                                                                                                    |                      |
| Catch Product Feed Id    |                                                                                                    |                      |
|                          | A Catch Product Feed Id                                                                                                    |                      |
| Catch Product Errors     |                                                                                                    |                      |
|                          | A Catch Product Errors                                                                                                    |                      |
| Catch Broduct Status     | Unloaded -                                                                                                    |                      |
| Cathribute Status        | Catch Product Status                                                                                                    |                      |
| Objected Length          |                                                                                                    |                      |
| Shipping Length          | <ul> <li>Shinging Length</li> </ul>                                                                                                    |                      |
|                          | a onipeng konger                                                                                                    |                      |
| Shipping Width           |                                                                                                    |                      |
|                          | A Shipping Width                                                                                                    |                      |
| Color                    |                                                                                                    |                      |
| Shipping Height          |                                                                                                    |                      |
|                          | Shipping Height                                                                                                    |                      |
| Shipping Woight          |                                                                                                    |                      |
| Shipping weight          | Shinoing Weight                                                                                                    |                      |
|                          |                                                                                                    |                      |
| Mature Content           |                                                                                                    |                      |
|                          | a maure conten                                                                                                    |                      |
| Product Offer Condition  | NEW T                                                                                                    |                      |
|                          | A Product you are oftering in this condition. Example: Understand and the intervention of the intervention of the interventio |                      |
|                          | The type the of the system of the system of |                      |
|                          |                                                                                                    |                      |

- 6. Enter the required information, and then click the **Save** button.
- 7. To sync the Magento Product with Cdon, click the Sync With Cdon button.

### 5.2. Bulk Actions

🎯 T Shirt (Default)

The admin can perform the following actions on the selected products available on the **Product Manager** page:

- Validate Selected Product(s): Validates the product before uploading it to the Cdon website. It displays the corresponding validation error if any. If there is no error, it confirms that the product is ready to upload.
- **Upload Product(s)**: Uploads all the validated products on Cdon at one time. It means, the user can upload all the validated products in one click.
- Update Price/Inventory Offer(s): Update the price or inventory offers in an instant.

#### To validate Products

- 1. Go to the Magento Admin panel.
- 2. On the top navigation bar, move the cursor over the Cdon tab, and then point to the **Manage Products** menu.

The menu appears as shown in the following figure:

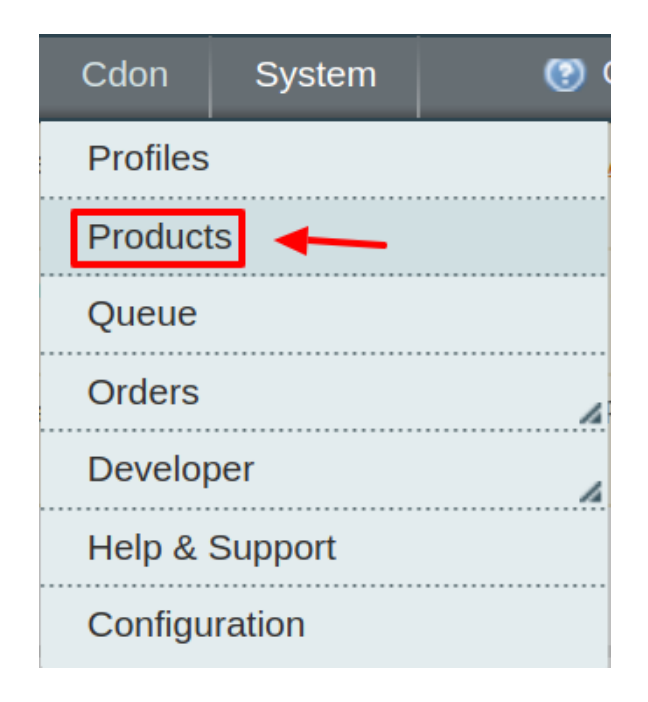

3. Click **Products**. The Cdon Product Manager listing page appears as shown:

| Mar                                                                                      | Manage Products |              |                |          |         |             |                |       |    |                    |         |                         |                     |            |                     |
|------------------------------------------------------------------------------------------|-----------------|--------------|----------------|----------|---------|-------------|----------------|-------|----|--------------------|---------|-------------------------|---------------------|------------|---------------------|
| Page 🕢                                                                                   | 1               | ▶ of 1 pages | View 20 🔻      | per page | Total 2 | records for | und            |       |    |                    |         |                         |                     |            | Reset Filter Search |
| Select All   Unselect All   Select Visible   Unselect Visible   0 items selected Actions |                 |              |                |          |         |             |                |       |    |                    |         |                         |                     | Submit     |                     |
|                                                                                          | ID              | Profile Code | Sku            | Image    | Price   |             | Name           | Qty   |    | Visibility         | Status  | Туре                    | Cdon Product Status | Validation | Actions             |
| Any 🔻                                                                                    |                 | •            |                |          | From:   |             |                | From: |    | •                  | •       | •                       | •                   | •          |                     |
|                                                                                          |                 |              |                |          | To :    |             |                | To :  |    |                    |         |                         |                     |            |                     |
|                                                                                          |                 |              |                |          | In :    | USD V       |                |       |    |                    |         |                         |                     |            |                     |
|                                                                                          | 1               | test         | test_product_1 |          |         | \$10.00     | test_product_1 |       | 73 | Catalog,<br>Search | Enabled | Simple<br>Product       | UNPUBLISHED         | VALID      | ଓ ୯ <b>୦ ୦ ∕</b>    |
|                                                                                          | 2               | test         | test config    |          |         | \$10.00     | test config    |       | 0  | Catalog,<br>Search | Enabled | Configurable<br>Product | NOT_UPLOADED        | VALID      | ଝଟ <b>ଌ๏</b> ୵      |

- 4. Select the Products which you wish to validate from the check boxes associated with it on the left.
- 5. Now click on the Actions on the box on the top right column and the section expands as:

|                                                                    | Search |
|--------------------------------------------------------------------|--------|
| Actions                                                            | Submit |
| Cdon Pr Validate Selected Product(s)                               |        |
| ▼ Validate & Upload Product(s)<br>Product Price & Inventory Update |        |

- 6. Click on the Validate Selected Product(s) and click on the submit button.
- 7. A confirmation message appears confirming the validation successful.

#### Validation Status

| P | Starting Product Validation , please wait                      |
|---|----------------------------------------------------------------|
| ◬ | Warning: Please do not close the window during Validating data |
| ۲ | Total 1 Batch(s) Found.                                        |
|   | 100% 1 Of 1 Processing                                         |

**Note:** By validating products the product feed is successfully sent to the Cdon marketplace. After confirmation, the products are successfully created. Now you wish to move the uploading these products.

#### **To Upload Products**

- 1. Go to the Magento Admin panel.
- 2. On the top navigation bar, move the cursor over the Cdon tab, and then point to the **Manage Products** menu.

The menu appears as shown in the following figure:

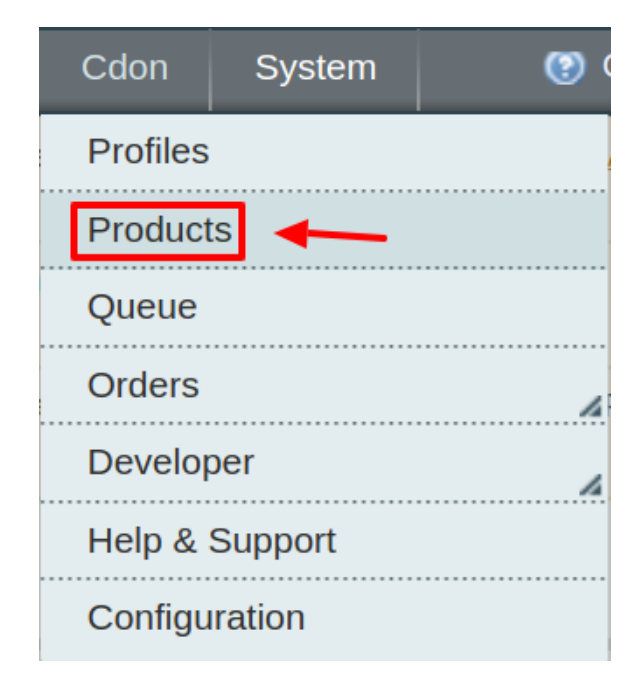

3. Click **Products**. The Cdon Product Manager listing page appears as shown:

#### Manage Products

| Page 📧   | Image: Image: |              |                |                |       |         |                |       |    |            |         |              |                     |            |                   |
|----------|----------------------------------------------------------------------------------------------------|--------------|----------------|----------------|-------|---------|----------------|-------|----|------------|---------|--------------|---------------------|------------|-------------------|
| Select A | ect All   Unselect All   Select Visible   Unselect Visible   0 items selected Actions                                                                                                    |              |                |                |       |         |                |       |    |            |         |              |                     |            |                   |
|          | ID                                                                                                    | Profile Code | Sku            | Image          | Price |         | Name           | Qty   |    | Visibility | Status  | Туре         | Cdon Product Status | Validation | Actions           |
| Any 🔻    |                                                                                                    | <b>T</b>     |                |                | From: |         |                | From: |    | •          | •       | •            | <b>T</b>            | •          |                   |
|          |                                                                                                    |              |                |                | To :  |         |                | To :  |    |            |         |              |                     |            |                   |
|          |                                                                                                    |              |                |                | In :  | USD 🔻   |                |       |    |            |         |              |                     |            |                   |
|          | 1                                                                                                    | test         | test_product_1 | And some state |       | \$10.00 | test_product_1 |       | 73 | Catalog,   | Enabled | Simple       | UNPUBLISHED         | VALID      | ଡ <b>ିପ୍ର ୦</b> 🗸 |
|          |                                                                                                    |              |                |                |       |         |                |       |    | Search     |         | Product      |                     |            |                   |
|          | 2                                                                                                    | test         | test config    |                |       | \$10.00 | test config    |       | 0  | Catalog,   | Enabled | Configurable | NOT_UPLOADED        | VALID      | ©COO/             |
|          |                                                                                                    |              |                |                |       |         |                |       |    | Search     |         | Product      |                     |            |                   |

4. Select the Products which you wish to validate from the check boxes associated with it on the left.

5. Now click on the Actions on the box on the top right column and the section expands as:

| rch |
|-----|
| t   |
|     |
|     |
|     |

#### 6. Click on the Validate & Upload Product(s) and click on the submit button.

7. A confirmation message appears confirming the validation successful.

Note: Uploading the products means

#### To Update Price/Inventory:

- 1. Go to the Magento Admin panel.
- 2. On the top navigation bar, move the cursor over the Cdon tab, and then point to the **Manage Products** menu.

The menu appears as shown in the following figure:

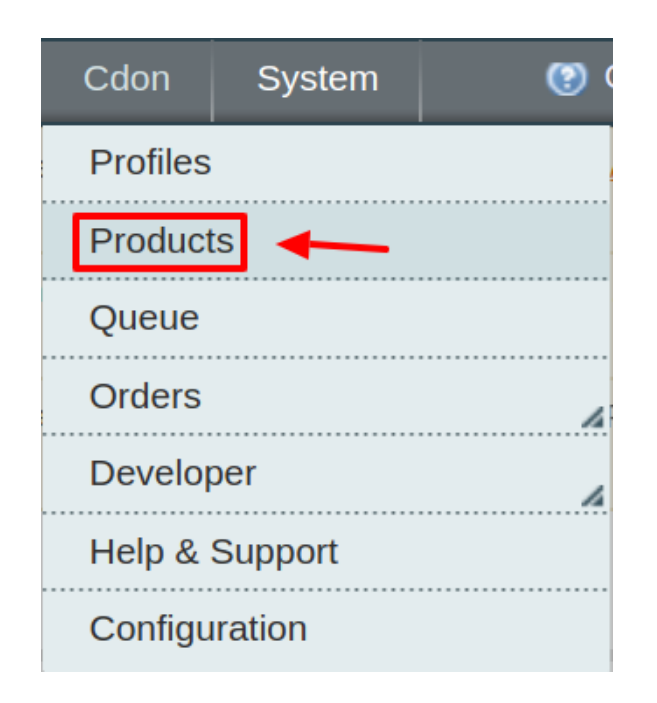

3. Click **Products**. The Cdon Product Manager listing page appears as shown:

| Ma     | Manage Products                                                                                        |   |      |                |                                                                                                    |       |         |                |       |    |          |         |              |              |       |                     |
|--------|----------------------------------------------------------------------------------------------------|---|------|----------------|----------------------------------------------------------------------------------------------------|-------|---------|----------------|-------|----|----------|---------|--------------|--------------|-------|---------------------|
| Page   | Page 🔄 1 💿 of 1 pages   View 20 🔻 per page   Total 2 records found Reset Filter Search                 |   |      |                |                                                                                                    |       |         |                |       |    |          |         |              |              |       |                     |
| Select | Select All   Unselect All   Select Visible   Unselect Visible   0 items selected Actions 🔹 Submit      |   |      |                |                                                                                                    |       |         |                |       |    |          |         |              |              |       |                     |
|        | ID Profile Code Sku Image Price Name Qty Visibility Status Type Cdon Product Status Validation Actions |   |      |                |                                                                                                    |       |         |                |       |    |          |         |              |              |       |                     |
| Any    |                                                                                                    |   | •    |                |                                                                                                    | From: |         |                | From: |    | •        | •       | •            | •            | •     |                     |
|        |                                                                                                    |   |      |                |                                                                                                    | To :  |         |                | To :  |    |          |         |              |              |       |                     |
|        |                                                                                                    |   |      |                |                                                                                                    | In :  | USD 🔻   |                |       |    |          |         |              |              |       |                     |
|        |                                                                                                    | 1 | test | test_product_1 | And in case of the local division of the local division of the loc |       | \$10.00 | test_product_1 |       | 73 | Catalog, | Enabled | Simple       | UNPUBLISHED  | VALID | ଡ <b>ି ପ ପ ତ ୬</b>  |
|        |                                                                                                    |   |      |                | -                                                                                                    |       |         |                |       |    | Search   |         | Product      |              |       |                     |
|        |                                                                                                    | 2 | test | test config    |                                                                                                    |       | \$10.00 | test config    |       | 0  | Catalog, | Enabled | Configurable | NOT_UPLOADED | VALID | ଡ <b>ିପ୍ ପ୍ ତ /</b> |
|        |                                                                                                    |   |      |                |                                                                                                    |       |         |                |       |    | Search   |         | Product      |              |       |                     |

- 4. Select the Products which you wish to validate from the check boxes associated with it on the left.
- 5. Now click on the Actions on the box on the top right column and the section expands as:

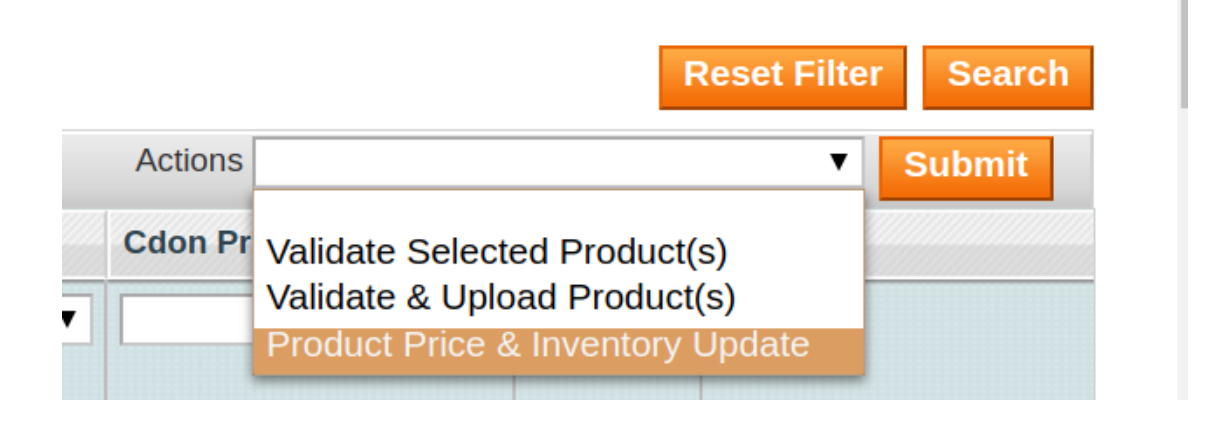

- 6. Click on the **Update price & Inventory Update** and click on the submit button.
- 7. A confirmation message appears confirming the validation successful.

# 5.3. View Error Log And Validation Error

#### To View the error log

1. Go to the **Product** page.

The **Product Manager** page appears as shown in the following figure:

| Ma     | anage Produ                                                                            | cts          |         |               |                    |       |    |                    |         |                   |                     |            |               |
|--------|----------------------------------------------------------------------------------------|--------------|---------|---------------|--------------------|-------|----|--------------------|---------|-------------------|---------------------|------------|---------------|
| Page   | rage 💿 1 💿 of 1 pages   View 20 🔻 per page   Total 2 records found Reset Filter Search |              |         |               |                    |       |    |                    |         |                   |                     |            |               |
| Select | All   Unselect Al                                                                      | I   Select \ | /isible | Unselect Visi | ble   1 items sele | ected |    |                    |         |                   | Actions             |            | ▼ Submit      |
| ode    | Sku                                                                                    | Image        | Price   |               | Name               | Qty   |    | Visibility         | Status  | Туре              | Cdon Product Status | Validation | Actions       |
| •      |                                                                                        |              | From:   |               |                    | From: |    | •                  | •       | •                 | <b>T</b>            | •          |               |
|        |                                                                                        |              | To :    |               |                    | то:   |    |                    |         |                   |                     |            |               |
|        |                                                                                        |              | In :    | USD 🔻         |                    |       |    |                    |         |                   |                     |            |               |
|        | test_product_1                                                                         |              |         | \$10.00       | test_product_1     |       | 73 | Catalog,<br>Search | Enabled | Simple<br>Product | UNPUBLISHED         | INVALID    | ©C <b>Q0/</b> |

- 2. Scroll down to the required product.
- 3. In the Validation column, click the INVALID button.

The relevant error message appears as shown in the figure.

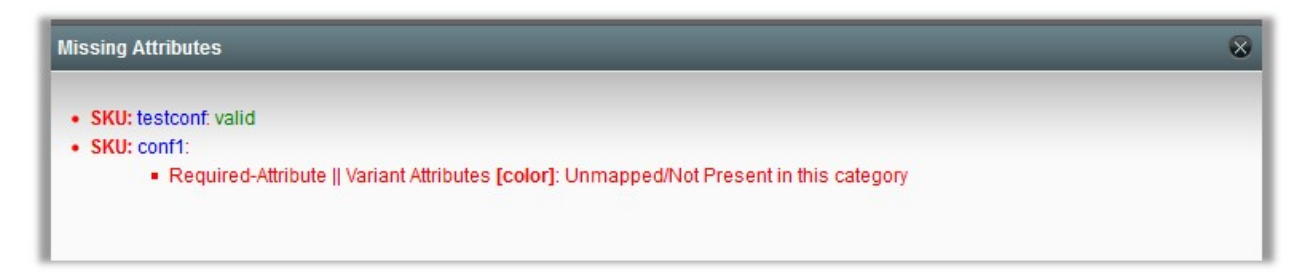

# 6. Cdon Order Settings

Using the Orders menu, the admin can perform the following tasks:

- View Cdon Orders
- View Failed Orders

### 6.1. Fetch and View Orders

The user can fetch and view all the order details fetched from Cdon.

#### To fetch and view Cdon Orders

- 1. Go to the Magento Admin panel.
- 2. On the top navigation bar, move the cursor over the **Cdon** menu, and then point to the **Orders** menu.

The menu appears as shown in the following figure:

| በ Mage                         | nto <sup>-</sup> Adı          | min Pane                         |                                      |                     |                                | C          | Global Record   | Search       |                    | Logged in as admin   Friday, May 3, 2019   <u>Log Out</u> |  |  |
|--------------------------------|-------------------------------|----------------------------------|--------------------------------------|---------------------|--------------------------------|------------|-----------------|--------------|--------------------|-----------------------------------------------------------|--|--|
| Dashboard                      | Sales                         | Catalog                          |                                      | Promotions          | Newsletter                     |            | Reports         |              | System             | 🛞 Get help for this page                                  |  |  |
| Important: Fo<br>checkout proc | rmkey valida<br>ess.          | tion on checke                   | out disabled. This r                 | may expose secur    | ity risks. We stror            | ngly recom | mend to Enable  | e Form Key   | Validation On C    | heckout in Admin / Security Section, for protect your own |  |  |
| Latest Messa<br>Read details   | ge: Support                   | for your free ve                 | ersion of Magento                    | ends in 2020. Sig   | n up for your free             | site asses | sment now.      | You have     | 4 critical, 1 majo | or and 10 notice unread message(s). Go to messages inbox  |  |  |
| One or more<br>Tag Aggregation | of the Index<br>on Data. Clic | es are not up<br>k here to go to | to date: Product /<br>Index Manageme | Attributes, Product | Prices, Catalog uired indexes. | URL Rewri  | tes, Product Fl | at Data, Cat | egory Flat Data,   | Category Products, Catalog Search Index, Stock Status,    |  |  |
| Dashboard                      |                               |                                  |                                      |                     |                                |            |                 |              |                    |                                                           |  |  |

3. Click Fetched Orders.

| Cdon     | Syste   | m | •            | Get help for this pag       |
|----------|---------|---|--------------|-----------------------------|
| Profiles |         |   |              | <u>Admin / Security</u>     |
| Product  | S       |   |              |                             |
| Queue    |         |   |              | . <u>Go to messages int</u> |
| Orders   | r       |   |              |                             |
| Develor  | ber     | F | etched Orde  | ers                         |
| Help &   | Support | F | ailed Orders | 5                           |
| Configu  | ration  |   |              |                             |

#### The Cdon Orders Details page appears as shown in the following figure:

| Cdo      | on Orders Detail       | s                                |                    |              |              |                |          | Fetch Latest C | don Order | s |
|----------|------------------------|----------------------------------|--------------------|--------------|--------------|----------------|----------|----------------|-----------|---|
| Page 🔄   | 1 of 1 page            | s ∣ View 20 ▼ per page           | e   Total 0 record | s found      |              | Export to: CSV | ▼ Export | Reset Filte    | r Searc   | h |
| Select A | II   Unselect All   Se | elect Visible   Unselect Visible | 0 items selected   |              |              |                | Actions  | •              | Submit    |   |
|          | Magento Order #        | Cdon Purchase Order Id #         | Cdon Order #       | Bill to Name | Ship to Name | Date Ordered   | Ship By  | Cdon Status    | Status    | G |
| Any 🔻    |                        |                                  |                    |              |              | From: 📰        | From: 📰  | <b>•</b>       | •         | F |
|          |                        |                                  |                    |              |              | то: 📰          | то: 📰    |                |           | т |

4. Click the Fetch Latest Cdon Orders button.

| Cdo   | on Orders Detail | S                        |                    |              |              |                  | -                 | Fetch Latest C | don Orders          | s |
|-------|------------------|--------------------------|--------------------|--------------|--------------|------------------|-------------------|----------------|---------------------|---|
| Page  | 1 of 1 page      | es   View 20             | e   Total 0 record | s found      |              | 🙀 Export to: CSV | Export            | Reset Filte    | er Search<br>Submit | h |
|       | Magento Order #  | Cdon Purchase Order Id # | Cdon Order #       | Bill to Name | Ship to Name | Date Ordered     | Ship By           | Cdon Status    | Status              | G |
| Any ▼ |                  |                          |                    |              |              | From: 📰          | From: 📰<br>To : 📰 | <b></b>        | •                   | F |

If the order is imported successfully then, a new record is found in the **Cdon Order Details** table as shown in the above figure.

Notes:

- Orders are automatically imported through CRON every 10 minutes.
- Whenever the latest orders are imported from Cdon, a Notification appears in the notification area of the Admin panel for those orders and they are Auto-Acknowledged as soon as they are imported into the Magento admin panel.
- If no Order is imported, then check the Failed order log on the **Failed Cdon Orders Import Log** page.
- Orders are auto-rejected on Cdon in the following conditions:
  - When Cdon Product SKU does not exist in Magento.
  - When Product is Out of Stock in Magento.
  - When a product is disabled in Magento.

### 6.2. View Failed Orders

The users can view the list of failed Cdon orders on the View Failed Orders page.

#### In the following conditions, Orders are not imported from Cdon:

- If any product in the Cdon Order is Out of Stock in Magento.
- If any product in the Cdon Order is disabled in Magento.
- If any Product does not exist in Magento or is deleted from Magneto after uploading to Cdon.
- If the selected Payment Method in Cdon System Configuration Setting is not available in Magento.

#### To view Cdon failed orders

- 1. Go to the Magento Admin panel.
- 2. On the top navigation bar, move the cursor over the **Cdon** menu, and then point to the **Orders** menu.

| Cdon     | Syster  | m | <b>()</b>    | Get help for this pa        |
|----------|---------|---|--------------|-----------------------------|
| Profiles |         |   |              | <u>Admin / Security</u>     |
| Product  | S       |   |              |                             |
| Queue    |         |   |              | . <u>Go to messages int</u> |
| Orders   | l r     |   |              |                             |
| Develor  | per     | F | etched Orde  | ers                         |
| Help &   | Support | F | ailed Orders | 3                           |
| Configu  | ration  |   |              |                             |

The menu appears as shown in the following figure:

- 3. Click Failed Orders.
- 4. The Failed Cdon Orders Import Log page appears as shown in the following figure:

| Failed Cdon Orders Import Log                        |                                                                    |  |         | Truncate Failed Orders |  |  |  |  |  |  |  |
|------------------------------------------------------|--------------------------------------------------------------------|--|---------|------------------------|--|--|--|--|--|--|--|
| Page I i of 1 pages   View 20 • per page   Tot       | Page 👔 1 🗈 of 1 pages   View 20 🔻 per page   Total 0 records found |  |         |                        |  |  |  |  |  |  |  |
| Select Visible   Unselect Visible   0 items selected |                                                                    |  | Actions | ▼ Submit               |  |  |  |  |  |  |  |
| ID  Purchse order ID                                 |                                                                    |  |         |                        |  |  |  |  |  |  |  |
| Any v                                                |                                                                    |  |         |                        |  |  |  |  |  |  |  |

5. This page displays the failed orders with the order id, reference number and the reason for the failure.

# 7. Cdon Developer Settings

Under the developer section the admin will be able to perform the following actions:

- View API Feeds
- View Cron Logs
- View Activity Logs

### 7.1. View API Feeds

After uploading the product on Cdon.com or after updating the product inventory or the product price, the user can check the status of the feed from the **Cdon Feed Details** page.

#### To view the product feeds status

- 1. Go to the Magento Admin Panel.
- 2. On the top navigation bar, move the cursor over the Cdon menu and then point to the **Developer** option. The menu appears as shown in the following figure:

| Cdon     | System  | ו 🕐 י         | Get help for this pa        |  |  |
|----------|---------|---------------|-----------------------------|--|--|
| Profiles |         |               | <u>Admin / Security</u>     |  |  |
| Product  | S       |               |                             |  |  |
| Queue    |         |               | . <u>Go to messages inl</u> |  |  |
| Orders   |         | A             | Products, Catalog           |  |  |
| Develop  | ber     |               |                             |  |  |
| Help &   | Support | Api Feeds     |                             |  |  |
| Configu  | ration  | Cron Logs     |                             |  |  |
|          |         | Activity Logs |                             |  |  |

#### 3. Click API Feeds.

The Cdon Feed Details page appears as shown in the following figure:

| Cdo          | n Feed     | Details             |                      |                |                 |                 |              |                  |           | Sync Fe | eds Truncate               |
|--------------|------------|---------------------|----------------------|----------------|-----------------|-----------------|--------------|------------------|-----------|---------|----------------------------|
| Page 💽       | 1          | of 1 pages   V      | ′iew 20 ▼ per        | page   Total   | 0 records found |                 |              |                  |           | Reset   | Filter Search              |
| Select A     | II   Unsel | ect All   Select Vi | sible   Unselect Vis | ible   0 items | selected        |                 |              |                  | Actions   |         | <ul> <li>Submit</li> </ul> |
|              | Id # ↓     | Feed Id #           | Feed Status          | Feed Type      | Items Received  | Items Succeeded | Items Failed | Items Processing | Feed Date | Actions | Feed Errors                |
| Any <b>v</b> |            |                     | <b>T</b>             | •              |                 |                 |              |                  |           |         |                            |

#### 4.

Do the required one of the following tasks:

- View the status of the feed in the Feed Status column.
- To synchronize the feeds between Cdon and Magento, click the Sync Feeds button. Or

Select the checkbox associated with the required product and submit the Sync Feeds action.

- To delete the feed, select the check box associated with the product and submit the **Delete Feeds** action.
- To view the product feed error, click the Error

button or to view the details of the feed, click the

button. *Note*: If the feed detail is not available, then the NO DETAIL AVAILABLE

button appears.

### 7.2. View Cron Logs

The Cdon Crons page displays all the **Cron** details scheduled in Cdon.

#### To view the Cdon Cron details:

- 1. Go to the Magento Admin panel.
- 2. On the top navigation bar, move the cursor over the Cdon menu.

The menu appears as shown in the following figure:

| Cdon     | Syster  | m | (?)           | Get help for this pa        |  |  |  |
|----------|---------|---|---------------|-----------------------------|--|--|--|
| Profiles |         |   |               | <u>Admin / Security</u>     |  |  |  |
| Product  | S       |   |               |                             |  |  |  |
| Queue    |         |   |               | . <u>Go to messages inl</u> |  |  |  |
| Orders   |         |   | 4             | Products, Catalog           |  |  |  |
| Develop  | ber     |   |               |                             |  |  |  |
| Help &   | Support | A | pi Feeds      |                             |  |  |  |
| Configu  | ration  | С | ron Logs      |                             |  |  |  |
|          |         | A | Activity Logs |                             |  |  |  |

#### 3. Under Developer option, Click Cron Logs.

The Cdon Cron Details page appears as shown in the following figure:

| Cdon Cron Details |                     |               |                       |            |              |             |                     |  |
|-------------------|---------------------|---------------|-----------------------|------------|--------------|-------------|---------------------|--|
| Page 🔄 1          | ▶ of 1 pages   View | 20 v per page | Total 0 records found |            |              |             | Reset Filter Search |  |
| ID                | Job Code            | Status        | Messages              | Created At | Scheduled At | Executed At | Finished At         |  |
|                   |                     |               |                       |            |              |             |                     |  |

All the Running crons are mentioned on this page.

# 7.3. Activity Logs

#### To view the Cdon Activity Logs,

- Go to your Magento admin panel.
- On the top navigation bar, place cursor on Cdon.
- When the menu appears, place the cursor on **Developer**.
- When it further expands, click on Activity Logs.

| Cdon     | System  | •                           | Get help for this pa |  |
|----------|---------|-----------------------------|----------------------|--|
| Profiles |         | <u>Admin / Security</u>     |                      |  |
| Product  | S       |                             |                      |  |
| Queue    |         | . <u>Go to messages inl</u> |                      |  |
| Orders   |         | Products, Catalog           |                      |  |
| Develor  | oer     |                             |                      |  |
| Help &   | Support | Api Feeds                   |                      |  |
| Configu  | ration  | Cron Logs                   |                      |  |
|          |         | Activity Logs               |                      |  |

• On clicking it, you will be navigated to the page which appears as:

| Cdon Log Details Truncate                                                                        |        |          |              |          |          |      |
|--------------------------------------------------------------------------------------------------|--------|----------|--------------|----------|----------|------|
| Page 1 of 1 pages   View 20 v per page   Total 0 records found Reset Filter Search               |        |          |              |          |          |      |
| Select All   Unselect All   Select Visible   Unselect Visible   0 items selected Actions V Submi |        |          |              |          | Submit   |      |
|                                                                                                  | ld # 🕴 | Log Type | Log Sub Type | Log Date | Log Comm | ient |
| Any 🔻                                                                                            |        |          |              |          |          |      |

 On this page, you may see the activity logs and its details such as Id #, Log Type, Date & Time, and Comment.

#### To delete the Cdon Activity Logs,

- Select the logs to be deleted by checking the corresponding boxes.
- If you want to delete all the logs, click Select All on the upper left side of the page above log list.

| C    | don Log Details                                                                  |          | Truncate            |          |           |        |
|------|----------------------------------------------------------------------------------|----------|---------------------|----------|-----------|--------|
| Page | 1 of 1 pages   View 20                                                           | R        | teset Filter Search |          |           |        |
| Sele | Select All   Unselect All   Select Visible   Unselect Visible   0 Items selected |          |                     |          |           | Submit |
| 1    | ld # ↓                                                                           | Log Туре | Log Sub Type        | Log Date | Log Comme | nt     |

- Now click on the Actions drop down on the upper right side of the page.
- When the menu appears, click Delete Logs.
- Now click **Submit** button.
- The selected activity logs will be deleted.

#### To delete all the logs at once,

• Click on **Truncate** button on the top right side of the page.

| · · · ·                                                                            |                                                                                                   |              |          |           |     |  |  |  |
|------------------------------------------------------------------------------------|---------------------------------------------------------------------------------------------------|--------------|----------|-----------|-----|--|--|--|
| Cdon Log Details                                                                   |                                                                                                   |              |          |           |     |  |  |  |
| Page 1 of 1 pages   View 20 • per page   Total 0 records found Reset Filter Search |                                                                                                   |              |          |           |     |  |  |  |
| Select All   Unselect All   Selec                                                  | Select All   Unselect All   Select Visible   Unselect Visible   0 items selected Actions 🔻 Submit |              |          |           |     |  |  |  |
| ld #                                                                               | Log Type                                                                                          | Log Sub Type | Log Date | Log Comme | ent |  |  |  |
| Any 🔻                                                                              |                                                                                                   |              |          |           |     |  |  |  |

• All the activity logs will be cleared.

### 8. Cdon CedCommerce Knowledge Base

This page displays a knowledge base link to view and understand the working of the extension properly and get the clarifications on -Magento Integration.

#### To view the Cdon help and support

- 1. Go to Magento Admin Panel.
- 2. On the **Cdon** menu, click **Help and Support** The page appears as shown in the following figure:

| Cedcommerce Support: Contact us via below available mediums                                                                                                    |                   |                   |  |  |  |  |  |
|----------------------------------------------------------------------------------------------------|-------------------|-------------------|--|--|--|--|--|
| Submit issue via ticket                                                                                                    | Send us an E-mail | Connect via skype |  |  |  |  |  |
| Cdon-Magento Extension Documentation                                                                                                    |                   |                   |  |  |  |  |  |
| Cdon Integration Extension User Guide                                                                                                    |                   |                   |  |  |  |  |  |
| Cdon Integration Release Notes                                                                                                    |                   |                   |  |  |  |  |  |
| Cdon-Magento Integration Video                                                                                                    |                   |                   |  |  |  |  |  |
| Cdon-Magento Integration Video                                                                                                    |                   |                   |  |  |  |  |  |
| Cdon-Magento Integration FAQs                                                                                                    |                   |                   |  |  |  |  |  |
| How to sell on Cdon Marketplace?         How to get API keys from Cdon Marketplace ?         How to Define Attributes For Item Setup?         How to Select The Best Category For An Item?         How To Set Up A Variant Group/Products?         How to Choose Current Tax Codes For The Cdon Marketplace?         How to generate UPC code ? |                   |                   |  |  |  |  |  |
| Cdon Official knowledgebase                                                                                                    |                   |                   |  |  |  |  |  |
| Cdon Integration Knowledge base                                                                                                    |                   |                   |  |  |  |  |  |

3.

#### On this page of the Admin panel, the following links are available:

- Submit issue via ticket Seller can submit the ticket to resolve the issue.
- Send us an E-mail Seller can send the mail to CedCommerce.
- Connect via Skype Seller can connect via Skype directly with the development team.